# 宿舍網路 FTTB 連線設定方法

# Windows 10\_繁體

步驟一:首先,依序按下【 III 】 =>「設定」,準備設定 FTTB 連線功能。

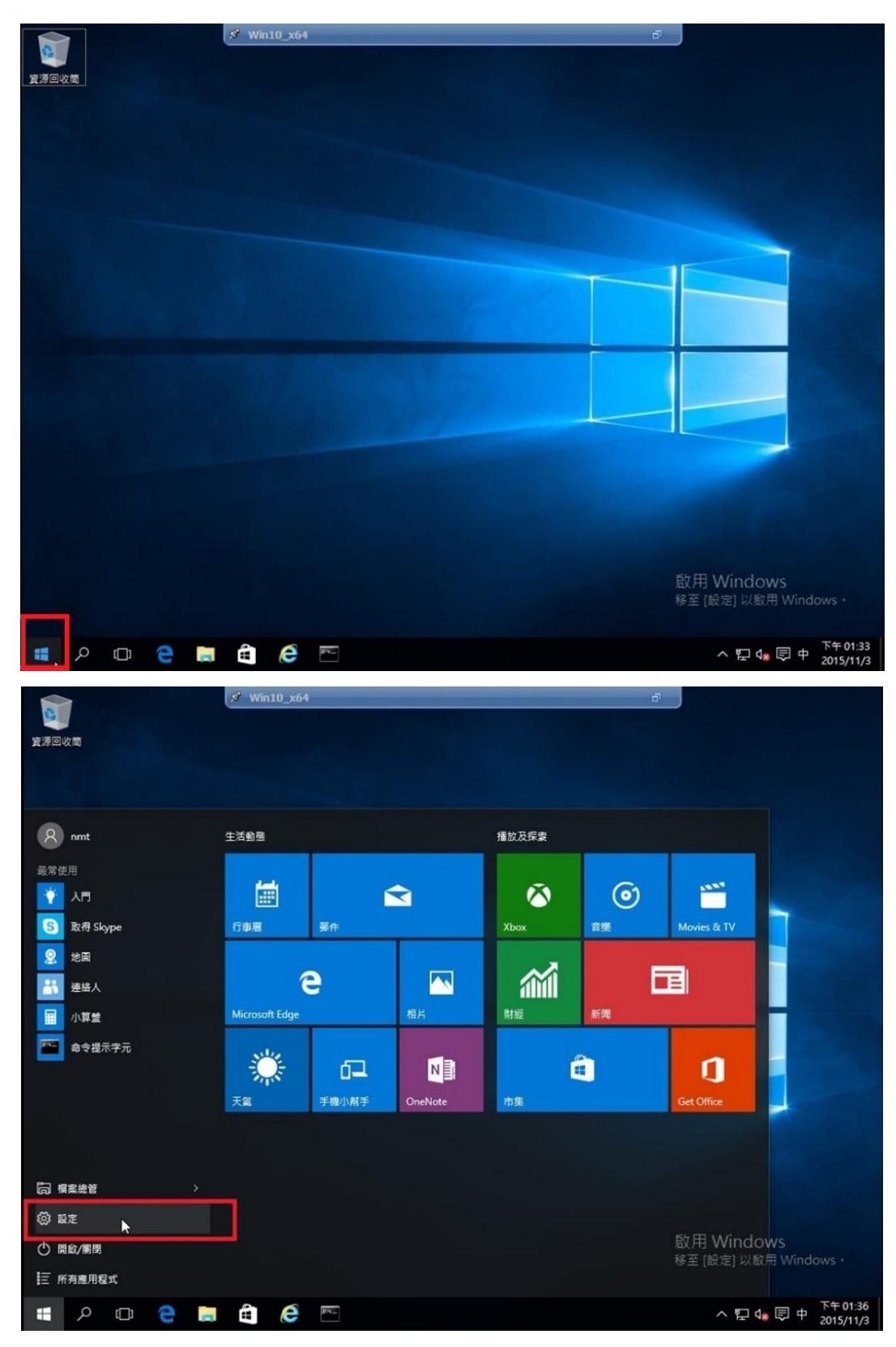

第1頁,共5頁

步驟二:出現【設定】視窗後,按一下「網路和網際網路」

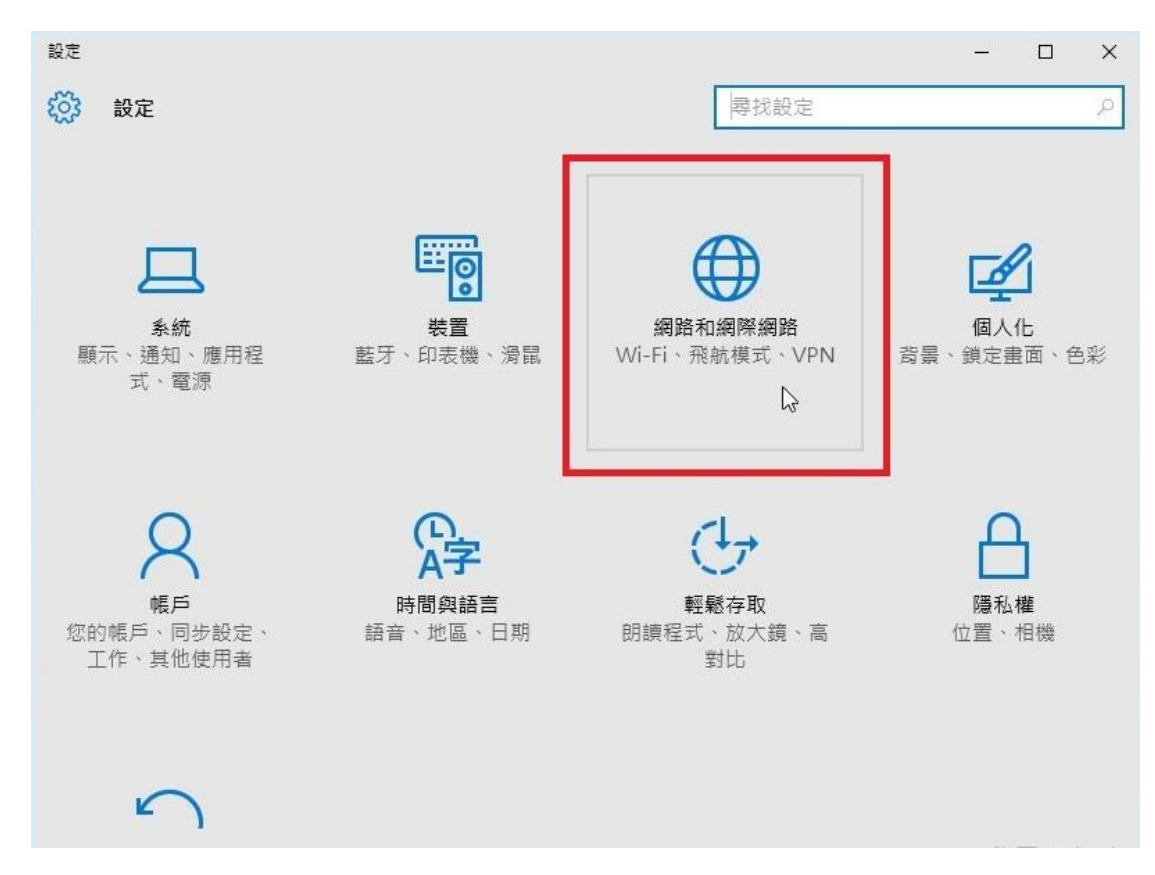

## 步驟三:點選【撥號】「設定新連接」

| ← 設定        |             |      | - | ×     |
|-------------|-------------|------|---|-------|
| (3) 網路和網際網路 |             | 尋找設定 |   | <br>ρ |
| 數據使用量       | 撥號          |      |   |       |
| VPN         | 設定新連線       |      |   |       |
| 撥號          | Ŀ           |      |   |       |
| 乙太網路        | 相關設定        |      |   |       |
| Proxy       | 變更介面卡選項     |      |   |       |
|             | 網路和共用中心     |      |   |       |
|             | 網際網路選項      |      |   |       |
|             | Windows 防火牆 |      |   |       |
|             |             |      |   |       |
|             |             |      |   |       |
|             |             |      |   |       |
|             |             |      |   |       |

第2頁,共5頁

步驟四:點選「連線到網際網路」=>「下一步(N)」

| 🔅 網路和        | 網際網路                                                | 尋找設定     |
|--------------|-----------------------------------------------------|----------|
| 效據使用量<br>′PN | ← 2 設定連線或網路 選擇連線選項                                  | ×        |
| 發號           |                                                     | <b>_</b> |
| 乙太網路         | ₩₩₩₩₩₩₩₩₩₩₩₩₩₩₩₩₩₩₩₩₩₩₩₩₩₩₩₩₩₩₩₩₩₩₩₩                |          |
| Угоху        | ■ 設定和回泊由益或任拟語。<br>建線到工作地點<br>設定撥號或 VPN 連線以連線到您的工作地對 | ы        |
|              |                                                     |          |

## 步驟五:【設定新連線】

|       |                                       |      |   | - | - 1 | 1 |
|-------|---------------------------------------|------|---|---|-----|---|
| 🔅 網路和 | 網際網路                                  | 尋找設定 |   |   |     |   |
| 數據使用量 | ← 🐠 連線到網際網路                           |      | - |   | ×   |   |
| VPN   | 您已連線到網際網路                             |      |   |   |     |   |
| 撥號    |                                       |      |   |   |     |   |
| 乙太網路  | · · · · · · · · · · · · · · · · · · · | 🥥    |   |   |     |   |
| Proxy |                                       |      |   |   |     |   |
|       | → 立即瀏覽網際網路(I)                         |      |   |   |     |   |
|       | → 仍然設定新連線(S)                          |      |   |   |     |   |
|       | hý hý                                 |      |   |   |     |   |
|       |                                       |      |   |   |     |   |

### 第3頁,共5頁

步驟六:出現【連線到網際網路】視窗後,接著請按一下「寬帶(PPPOE)(R)」按鈕,準備在 你的電腦中設定非固定制的 FTTB 連線。

| ← 設定   |                          |      |   | - | - 0 | × |
|--------|--------------------------|------|---|---|-----|---|
| 🔅 網路和網 | 際網路                      | 尋找設定 |   |   |     | Q |
| 數據使用量  | ← 🔹 連線到網際網路              |      | _ |   | ×   |   |
| VPN    | 您要如何連線?                  |      |   |   |     |   |
| 撥號     | 寬頻 (PPPoE)(R)            |      |   |   |     |   |
| 乙太網路   | 以需要使用者名稱和密碼的 DSL 或擴線來連線。 | 6    |   |   |     |   |
| Proxy  | L                        |      |   | _ | -   |   |
|        | □顯示未設定這部電腦使用的連線繼項(S)     |      |   | 臣 | RĂ  |   |

- **步驟七**:請在「使用者名稱(U)」與「密碼(P)」輸入本中心提供給各寢室之「帳號」、「密碼」(可詢問『宿舍管理員』或『本中心網路管理組』),不同寢室所使用之「帳號」、「密碼」不同。
- 例:「帳號」: 72XXXXX@hinet.net
  - 「密碼」:XXXXXXXX
- 輸入「帳號」、「密碼」後,可將「記住此密碼(R)」勾選,然後在「連線名稱(N)」中輸入 『HINET』或其他你喜歡的名稱。最後再按下【連接(C)】

| 🕃 網路和網 | 國際網路                                                           | 尋找設定     | ) |
|--------|----------------------------------------------------------------|----------|---|
| 數據使用量  | ← 😡 連線到網際網路                                                    | - 🗆 X    |   |
| /PN    | 輸入網際網路服務提供者 (ISP) 所提供的資訊                                       | R        |   |
| 發號     | 使用者名稱(U): 72 <b>———</b> @hinet.net                             |          |   |
| 乙太網路   | 密碼(P):                                                         |          |   |
| roxy   | □ 顯示字元(5)<br>☑ 記住這個密碼(R)                                       |          |   |
|        | 連線名稱(11): 寬頻連線                                                 |          |   |
|        | ♥ □ 允許其他人使用這個連線(A)<br>此選項可讓任何擁有此電腦存取權的人使用此連線<br><u>我沒有 ISP</u> |          |   |
|        |                                                                | 連線(C) 取消 | 1 |

#### 第4頁,共5頁

步驟八:順利連線完成後,可以按一下【立即瀏覽 Internet(I)】按鈕,即可開啟 IE 瀏覽器,開始上網。到此,FTTB 的連線設定已經完成。

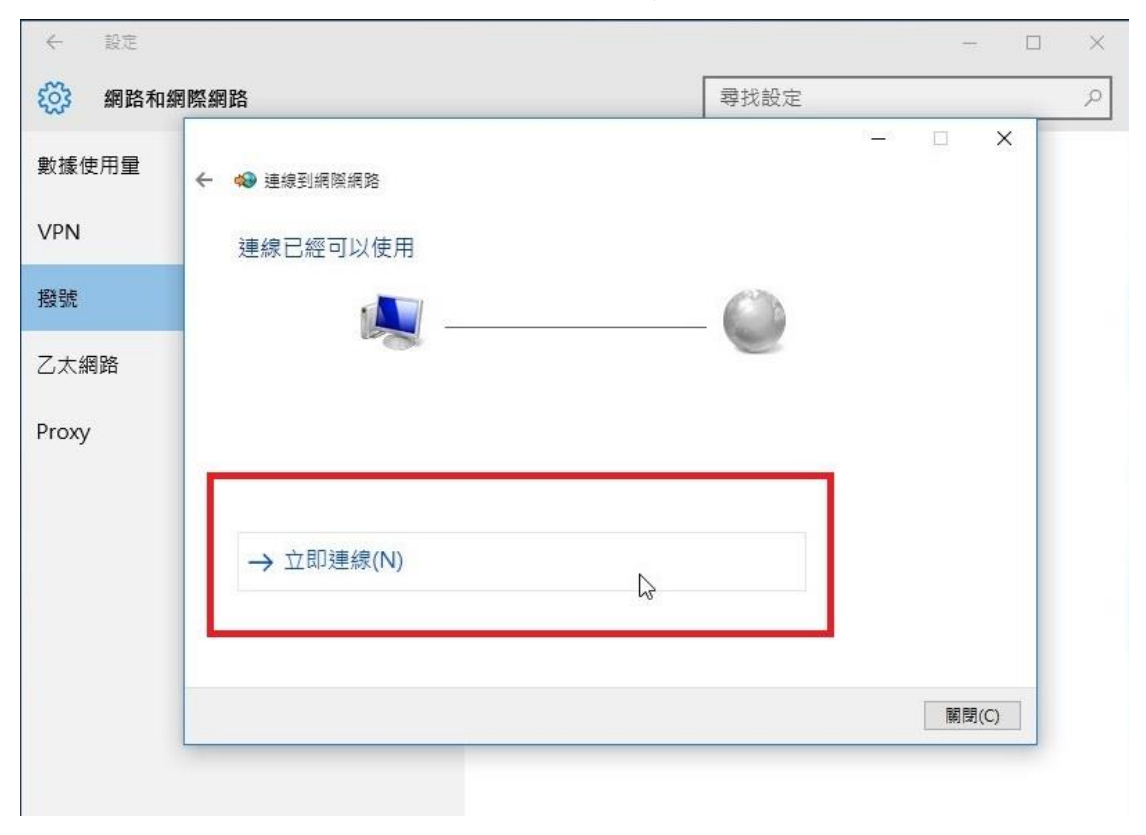